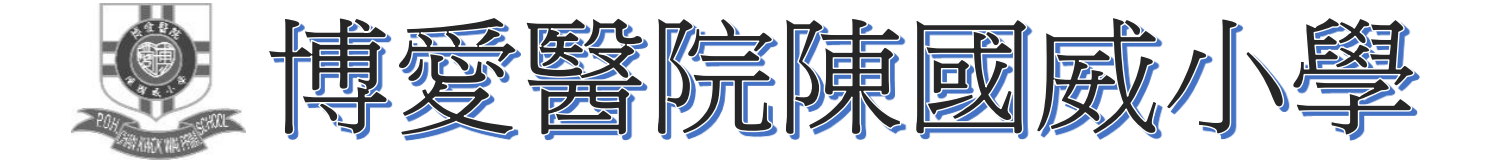

# eClass Parent App 使用手冊

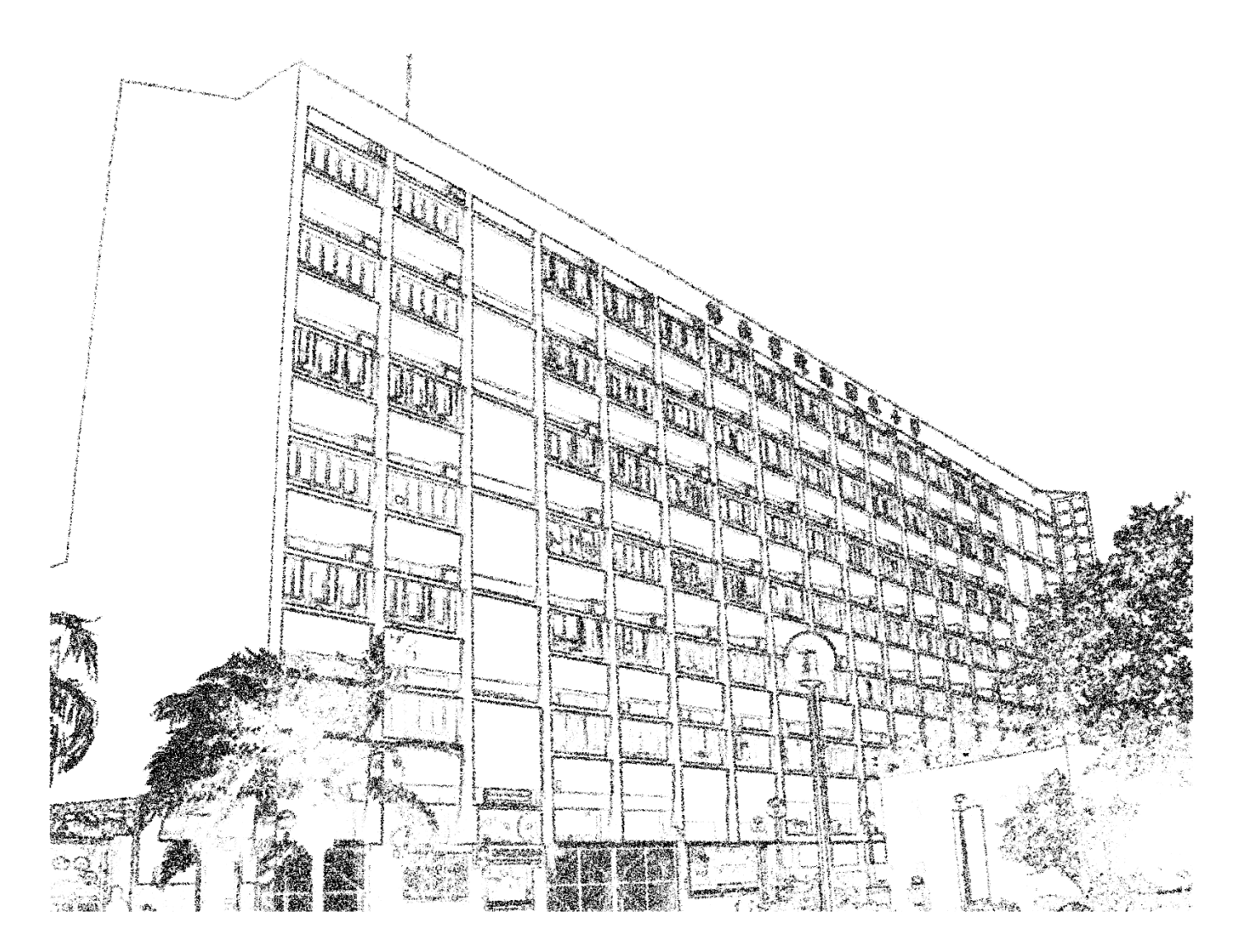

# 目錄

| eClass F | Parent App 簡介        | ••••• | <b>P.1</b> |
|----------|----------------------|-------|------------|
| 下載及多     | 安裝 eClass Parent App |       | <b>P.1</b> |
| 登入 eC    | lass Parent App      |       | <b>P.1</b> |
| eClass P | Parent App 的功能       |       |            |
| (1)      | 查看首頁                 |       | <b>P.2</b> |
| (2)      | 查看即時訊息               |       | <b>P.2</b> |
| (3)      | 查看學校宣佈               |       | P.3        |
| (4)      | 查看校曆表                |       | <b>P.3</b> |
| (5)      | 簽閱通告                 |       | P.4-P.5    |
| (6)      | 更改密碼                 |       | <b>P.6</b> |

## eClass Parent App 家長使用指引

## eClass Parent App 簡介

eClass Parent App 是一套與 eClass 網上學習系統連接的家長版手機應用程式,支援 Android 及 iPhone 智 能手機。家長可於 eClass Parent App 獲知學校向家長發放的最新訊息、收取通告、簽署回條等。

### 下載及安裝 eClass Parent App

使用智能手機上的應用程式 iTune App Store / 搜尋 iphone 版本或 Google Play Store / Google Play 搜尋 Android 版本 eClass Parent App, 然後免費下載並安裝 eClass Parent App。

### 登入 eClass Parent App

家長須確保您有可使用的互聯網絡連接。如家長屬首次登入, 請按以下程序進行:

- i) 開啟 eClass Parent App
- ii) 於學校欄輸入「POK」,然後選「博愛醫院陳國威小學」;
- iii) 輸入校方為家長預設的 eClass 家長戶口的「登入名稱」及「登入密碼」;
- iv) 點選下方的藍色「登入」按鈕。

| eClass Parent  |
|----------------|
| Class 🔊        |
| S F            |
| ♀ 學校<br>家長登入名稱 |
| 8 密碼           |
| 馬 <u> </u>     |
|                |
|                |

若有兄弟姐妹就讀本校,可同時加入更多其他的帳戶,方便管理。其步驟如下:

i) iPhone 手機點選「」或 Android 手機點選「」,展開功能表;

- ii) 點選「我的帳戶」後,再點選「+」;
- iii) 輸入另一兄弟姐妹帳號的登入名稱、登入密碼,點選下方的藍色「增加帳戶」按鈕;
- iv) 只要點選學生的相片,便可進入首頁查看相關資料。

| ŧ                                                                                                    | 战的帳戶                        | +         |
|----------------------------------------------------------------------------------------------------|-----------------------------|-----------|
| with the set of the set of the s | 陳國威小學<br>bital Chan Kwok Wa | i Primary |
| ≗ 家長,陳小明家長                                                                                                    |                             |           |
| -Your Photo<br>陳小明                                                                                                    |                             |           |
| 3A - 30                                                                                                    |                             |           |
|                                                                                                    |                             |           |
|                                                                                                    |                             |           |
|                                                                                                    |                             |           |

| iPhone                                                                                                    |            | Android               |
|----------------------------------------------------------------------------------------------------|------------|-----------------------|
| 更多                                                                                                    |            | × ≈ ⊪ ∎ ≌             |
| 校曆表                                                                                                    | >          |                       |
| ●2 我的帳戶                                                                                                    |            | 1 目見                  |
| <ul> <li>返港拉洋</li> </ul>                                                                                                    |            | 👥 即時訊息                |
|                                                                                                    |            | <mark>(い)</mark> 學校宣佈 |
| () 關於我們                                                                                                    | · · · ·    | 🧿 通告                  |
|                                                                                                    |            | 前 校曆表                 |
|                                                                                                    |            | <b>义</b> 我的帳戶         |
|                                                                                                    |            | 🚨 授權協議                |
| <ul> <li>(·)</li> <li>(·)</li></ul> | <b>2</b> 5 |                       |

## (1) 查看首頁

進入首頁,便即時看到學校的校曆表、通告、宣佈、活動事項等資訊。

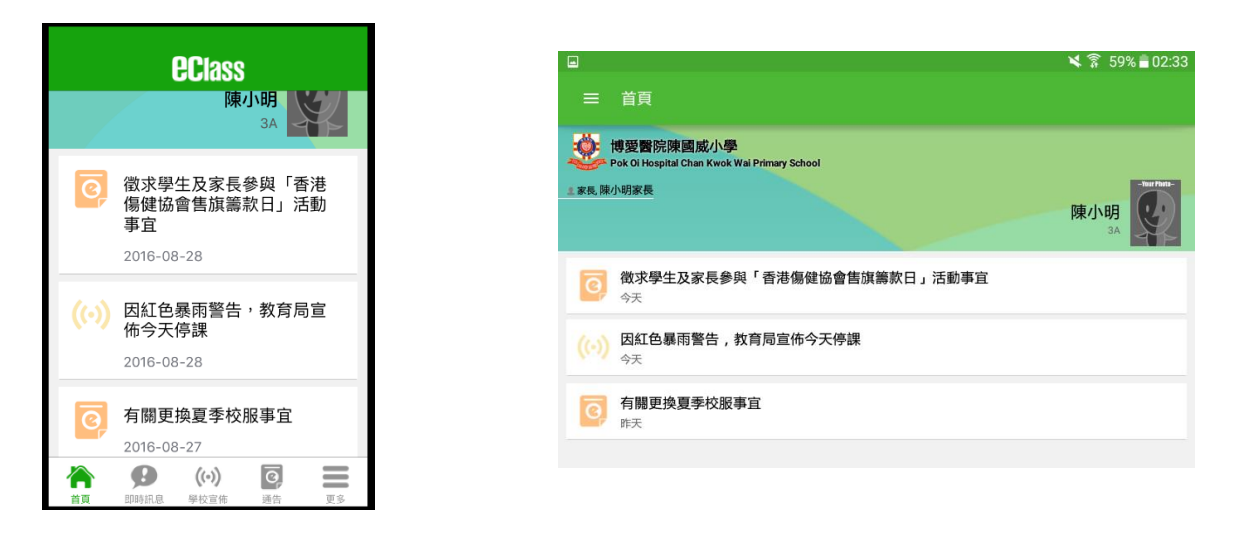

# (2) 查看即時訊息 🤥

當學校發出即時訊息時,家長的智能手機便收到顯示通知,家長可進入 eClass Parent App,點選功 能表的「 🗩 時訊息」圖案,便可透過「即時訊息」功能掌握學校發放的即時資訊。

| =                                              | 即時訊息                                                                                                    |
|------------------------------------------------|----------------------------------------------------------------------------------------------------|
| · · · · · · · · · · · · · · · · · · ·          | [小明                                                                                                    |
|                                                | <b>簽署電子通告確認通知 [2016-17/097]</b><br>eNotice Signed Alert [2016-17/097]<br>已收到閣下於 2016-08-28 02:35:13 簽署的電子通告2016-17/097「微求學生及家長參與「香港傷健協會<br>售旗籌款日」活動事宜」。<br>Please note that the eNotice 2016-17/097 titled "微求學生及家長參與「香港傷健協會售旗籌款日」活<br>動事宜" signed at 2016-08-28 02:35:13 has been received.<br>今天 02:35:15 上午 |
| <ul> <li>● 未閱讀訊息會</li> <li>● 已閱讀訊息會</li> </ul> | 會有紅色波點在旁標示。<br>會有綠色波點在旁標示。                                                                                                    |

# (3) 查看學校宣佈((•))

點選功能表上「 🕪 學校宣佈」進入頁面,查閱三個宣佈單位的消息,包括:

- **校園最新消息:**查閱全校宣佈
- 班主任宣佈:班主任透過宣佈,發放學生所屬班別的最新資訊
- **通訊欄**:學科老師會於通訊欄與家長溝通,讓家長了解學生於各科的在學情況
- 1. 按宣佈標題查閱內頁;
- 2. 進入內頁後,宣佈內容及附件中的相片或圖像會即時顯示,可按附件的超連結下載附件。

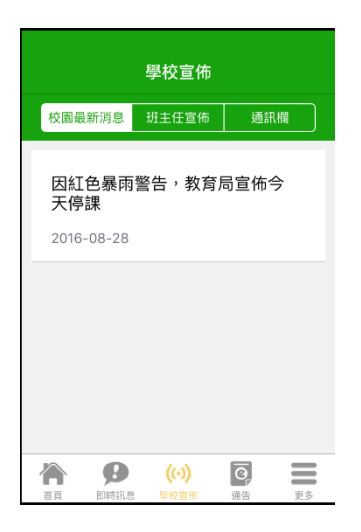

## (4) 查看校曆表 🛄

家長只要點選功能表內的「 📩 校曆表」,便可以看到本年度的校曆表及活動事項。

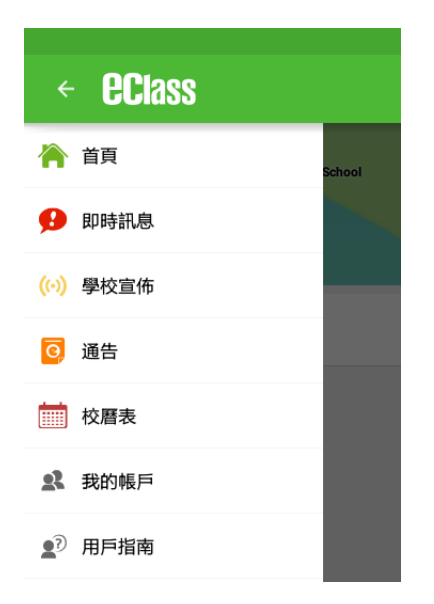

| ☰ 校羅  | 表             |                |              |              |      | œ ( |
|-------|---------------|----------------|--------------|--------------|------|-----|
| B     | _             | Ξ              | 2016/00/14   | 四            | 五    | 六   |
| 28    | 29            | 30             | 31           | 1            | 2    | 3   |
| 4     | 5             | 6              | 7            | 8            | 9    | 10  |
| 11    | 12            | 13             | 14           | 15           | 16   | 17  |
| 18    | 19            | 20             | 21           | 22           | 23   | 24  |
| 25    | 26            | 27             | 28           | 29           | 30   | 1   |
| 2     | 3             | 4              | 5            | 6            | 7    | 8   |
| 1 開學  | 日 (Start of S | ichool Year)   |              |              |      |     |
| 16 中秋 | 節翌日假期 (1      | -loliday - Day | after Mid-Ai | utumn Festiv | ral) |     |

# (5) 簽閱通告 📴

點選功能表上「 🧿 通告」進入頁面,查閱所有通告。「通告」頁面的檢視清單包括:

- **全部:**顯示所有通告。
- 未簽:顯示所有未簽署或已過期但未簽署的通告。
- 已簽:顯示所有已簽署的通告。

| BClass 📾                   |               | 🗙 🛜 58% | 02:35          |
|----------------------------|---------------|---------|----------------|
| ☰ 通告                       |               |         |                |
| 全部                         | 未簽            | 已簽      |                |
| <b>徵求學生及家長參與「香港傷</b><br>今天 | 健協會售旗籌款日」活動事宜 |         | 已簽             |
| <b>因紅色暴雨警告,教育局宣佈</b><br>今天 | 今天停課          |         |                |
| <b>有關更換夏季校服事宜</b><br>昨天    |               |         | <b>ク</b><br>簽署 |

家長可利用 eClass Parent App 的通告簽署功能,於限期內簽署學校所發出的電子通告,步驟如下:

- 1. 按「簽署」 圖示進入有關通告。
- 2. 閱讀通告並填妥回條答案,例如:回條題目為多項選擇題,家長需點選答案以回應有關題目。
- 3. 回應有關題目後,輸入家長戶口密碼以作身份識別。
- 4. 按 進行簽署。
- 5. 「簽署」後, eClass Parent App 會自動返回「通告」的主頁,有關通告的簽署狀況會變成 📑 圖示,表示家長成功簽署。家長可再次閱讀通告內容及意願。
- 6. 同時, eClass Parent App 會發出即時訊息,以確定家長成功簽署。

| ≕ 通告                      |                |                |
|---------------------------|----------------|----------------|
| 全部                        | 朱熹             | 已產             |
| <b>徵求學生及家長參與「香港</b><br>今天 | 傷健協會售旗籌款日」活動事宜 | 已簽             |
| <b>因紅色暴雨警告,教育局宣</b><br>今天 | 佈今天停課          |                |
| 有關更換夏季校服事宜<br>昨天          |                | <i>↓</i><br>英晋 |
|                           |                |                |
|                           | 點選 🎉 進入通告      |                |

| ≡ 通告                                                                                                    | ≡ 通告                                                                                                    |
|----------------------------------------------------------------------------------------------------|----------------------------------------------------------------------------------------------------|
| 2016-17/087<br>有關更換夏季校服事宜 🔝                                                                                                    | 2016-17/097<br>徵求學生及家長參與「香港傷健協會售旗籌款日」活動事宜 🎫                                                                                                    |
| ⑦ 簽署限期: 2016-08-31 00:00:59                                                                                                    | び 簽署限期: 2016-09-02 23:59:59                                                                                                    |
| 有關更換夏季校服事直                                                                                                    | 徵求學生及家長參與「香港傷健協會售旗籌款日」活動事直                                                                                                    |
| 迎啟者:由於近日天氣漸暖,本校將於4月11日(星間一)開始准許學生因應天氣狀況而決定穿著夏季或冬季校<br>服回校,校方對學生穿著校服的要求,已詳列在學生手冊內,講各位家長及學生留意。由5月3日(星期一)開始,全體學生必須穿著夏季校服回校上課。<br>此政<br>各位家長 | 這該者:香港倡健協會將舉辦全港性賣旗籌款活動,籌募經費以惠澤更多有需要的人。現邀請本校家長及其子女<br>響應此項籌款活動,共襄書譽。是次籌款活動複富意義,紛望各位家長和同學辦力支持。活動安排詳情如下:<br>賣貨籌款目期:6月25日(星期六)<br>地 點:將華淵區<br>時 問:上午八時正至中午十二時<br>有聽活動必須由家長帶同子女一同參加<br>此 歌 |
|                                                                                                    | 各位家長                                                                                                    |
| 百萬更換夏季控版事宜第87號適告.pdf (263Kb)                                                                                                    | 長:蔡婉玲謹啟                                                                                                    |
| 其他資料                                                                                                    | 二零一六年四月二十一日                                                                                                    |
| 94                                                                                                    | 截求學生及家長參與「香港傷鏈協會售旗籌款日」活動事宜第97號過告.pdf (402Kb)                                                                                                    |
| F/#                                                                                                    | (3) 其他資料                                                                                                    |
| 本人已知悉有關安排 按 簽署 准行体写                                                                                                    |                                                                                                    |
|                                                                                                    |                                                                                                    |
| ▶ 請項安认了回除,再按整書。<br>密碼                                                                                                    | 4/2月不奈加古馬洪府游说金融游的会洪舟南海棠游汗新?                                                                                                    |
|                                                                                                    | 1976日至7月11日日后海延的日本市口主任时等外归到:                                                                                                    |
|                                                                                                    | ● 参加                                                                                                    |
| · · · · · · · · · · · · · · · · · · ·                                                                                                    | ● 不參加                                                                                                    |
|                                                                                                    | *講寫下你的聯絡電話                                                                                                    |
|                                                                                                    |                                                                                                    |
|                                                                                                    | * 装佑亚门上同终 正位效果                                                                                                    |
| 輸入家長戶口密碼                                                                                                    | 密碼                                                                                                    |

#### (6) 更改密碼

家長如需更改密碼,可透過 eClass Parent App 更改,請參照以下步驟:

Android 手機:

- 1. 於「首頁」中點選「我的帳戶」,選擇需要更改密碼的帳戶;
- 2. 點選學校名稱的右面3點圖案,再按「更改密碼」;
- 3. 輸入目前的密碼、新密碼,然後再次輸入新密碼,按√。

| ← 更改密碼                                        | +           |        |                                                      |
|-----------------------------------------------|-------------|--------|------------------------------------------------------|
| 目前的密碼<br>                                     |             |        | ·醫院陳國威小學<br>Ji Hospital Chan Kwok Wai Primary School |
| 新密碼                                           | *    新      |        | 家長<br>0-                                             |
| 再次輸入新密碼<br>#使用至少由6個英文字母及數字混合組成的密碼<br>強戶口的安全性! | 再<br>#<br>強 | 點選更改密碼 |                                                      |
| #<br>39                                       | #<br>39     | 點選更改密碼 |                                                      |

iPhone 手機:

- 1. 於「首頁」中點選「我的帳戶」,選擇需要更改密碼的帳戶;
- 2. 從學校名稱的右面推向左邊,再按「更改密碼」
- 3. 輸入目前的密碼、新密碼,再次輸入新密碼,按「確定」。

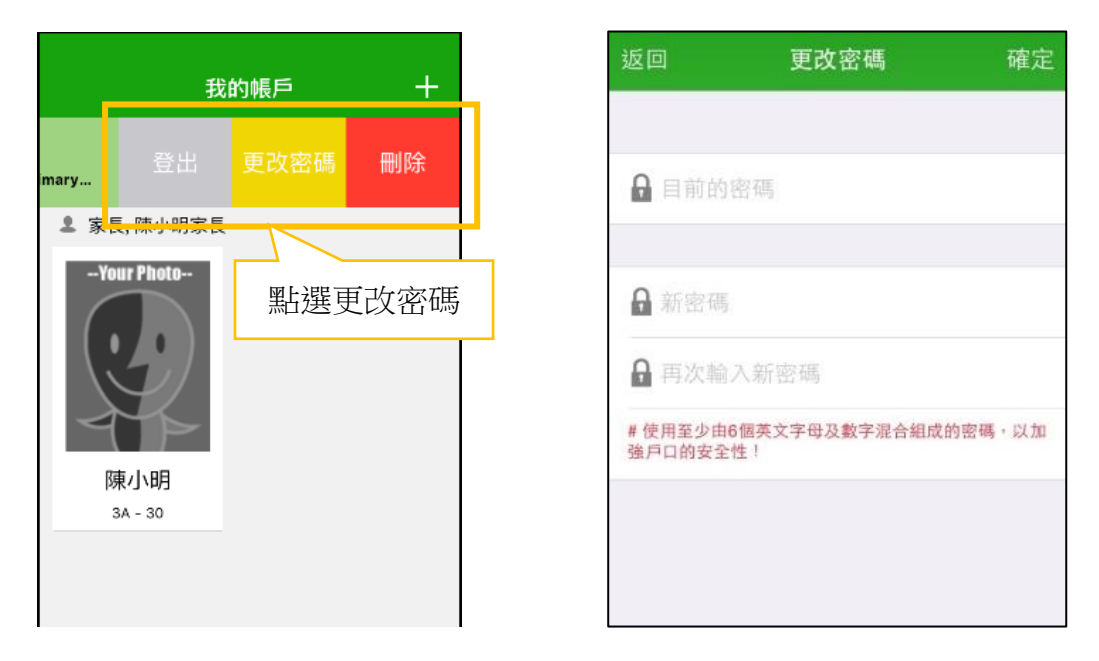

家長如有任何關於 eClass App 的查詢, 歡迎聯絡 eClass 市場發展部(家長)。 eClass 家長支援電話: 3913 3211 電郵: pmd@broadlearning.com